Zürcher Hochschule für Angewandte Wissenschaften

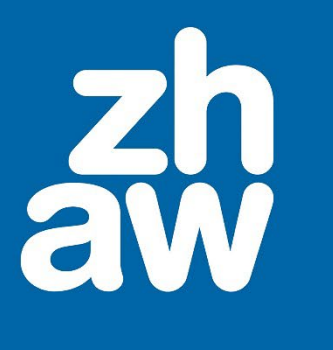

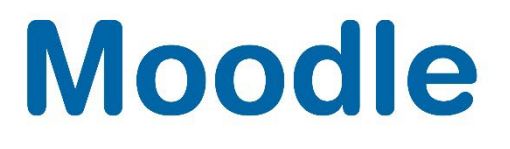

# **Bewerten mit Rubriken**

Anleitung

Moodle Version 4.4

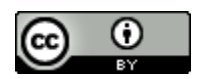

Dieses Werk ist lizenziert unter einer Creative Commons Namensnennung 4.0 International Lizenz.

Stand: Februar 2025

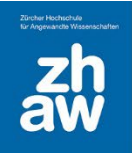

# Moodle

# Inhaltsverzeichnis

| 1. | Was sind Rubriken                                 | .3 |
|----|---------------------------------------------------|----|
| 2. | Bewertungsmethode festlegen                       | .3 |
| 3. | Kriterien und Einschätzungsoptionen festlegen     | .3 |
| 4. | Mit Rubriken bewerten                             | .5 |
| 5. | Nachträgliche Anpassungen des Bewertungsformulars | 6  |

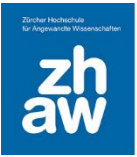

# 1. Was sind Rubriken

Rubriken können in verschiedenen Aktivitäten wie z.B. der Aufgabe verwendet werden. Sie gehören zu den erweiterten Bewertungsmethoden. Es werden verschiedene Kriterien erstellt und je Kriterium gibt es Bewertungslevel mit Punkten, welche für die Bewertung gewählt werden können.

#### 2. Bewertungsmethode festlegen

In der Aktivitätseinstellung der Aufgabe im Abschnitt *Bewertung* unter *Bewertungsmethoden* wählen Sie *Rubrik aus* aus.

## 3. Kriterien und Einschätzungsoptionen festlegen

Wenn Sie die Aktivität Aufgabe anlegen und auf *Speichern und anzeigen* klicken, gelangen Sie direkt zu den erweiterten Bewertungen. Sie können aber auch die neu angelegte Aktivität Aufgabe im Kurs einfach aufrufen und oben auf das Menü *Erweiterte Bewertung* klicken.

Wählen Sie dann Völlig neues Bewertungsformular erstellen aus.

| AUFGABE<br>Aufgabe                   |                                |                                                                           |
|--------------------------------------|--------------------------------|---------------------------------------------------------------------------|
| Aufgabe Einstellungen                | Erweiterte Bewertung           | Mehr ~                                                                    |
| Erweiterte Bewertu                   | P Rubrik                       | ↓   Völlig neues   Bewertungsformular   erstellen                         |
| Hinweis: Das erweiterte Bewertungsfo | ormular steht noch nicht zur V | erfügung. Bis zu seiner Erstellung wird die einfache Bewertung verwendet. |

Geben Sie einen Namen für das Formular und ggf. eine Beschreibung ein.

Ein Kriterium besteht immer aus der kurzen Beschreibung des Kriteriums und mehreren Bewertungsleveln mit Punkten.

Erfassen Sie das erste Kriterium, indem Sie auf *Zum Bearbeiten des Kriteriums anklicken* klicken und eine möglichst kurze Beschreibung des Kriteriums eingeben.

In den nachfolgenden Spalten können Sie mit einem Klick auf *Klicken um Level zu bearbeiten* die Bewertungslevel und Punkte eingeben. Sie können weitere *Level hinzufügen* oder über das *x* ein Level löschen.

Fahren Sie fort und erstellen Sie weitere Kriterien und Bewertungslevel über Kriterium hinzufügen.

| Γ | Rubrik                                    |                     |                     |                     |                    |
|---|-------------------------------------------|---------------------|---------------------|---------------------|--------------------|
|   | X Zum Bearbeiten des Kriteriums anklicker | Klicken um Level zu | Klicken um Level zu | Klicken um Level zu | + Level hinzufügen |
|   | fa .                                      | bearbeiten 🗙 🗙      | bearbeiten 🗙        | bearbeiten 🗙        |                    |
|   | *L                                        | 0 Punkte            | 1 Punkte            | 2 Punkte            |                    |
|   | +Kriterium hinzufügen                     |                     |                     |                     |                    |

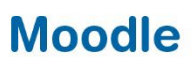

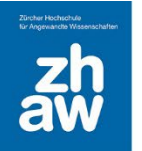

*WICHTIG*: Je nachdem ob sie die Level mit aufsteigenden oder absteigenden Punkten erstellen, müssen Sie darauf achten, dass Sie unterhalb der erstellten Rubriken die *Sortierfolge für Level* richtig einstellen. Insbesondere, wenn Sie mit den Notenstufen aus den vergebenen Punkten die Note automatisch berechnen lassen.

| 1  |               | D - : : - I | - !ll    | 1          | - I A - !     | - D        |          |
|----|---------------|-------------|----------|------------|---------------|------------|----------|
| Im | nachtoldenden | Reigniei    |          | i evei mit | angteinennei  | 1 Plinkten | Argialit |
|    | naomoigonaom  | Deispier    | Sind die |            | absilligender |            | Crotont. |
|    |               |             |          |            |               |            |          |

| Rubri                 | k                                                      |                                                                                                 |                                                                                                    |                                                                                                    |                    |
|-----------------------|--------------------------------------------------------|-------------------------------------------------------------------------------------------------|----------------------------------------------------------------------------------------------------|----------------------------------------------------------------------------------------------------|--------------------|
| ×<br>↓<br>℃           | Bildausschnitt                                         | der goldene Schnitt<br>wurde berücksichtig,<br>der Ausschnitt ist gut<br>gewählt X<br>10 Punkte | Der goldene Schnitt<br>wurde zwar<br>berücksichtig aber<br>der Ausschnitt ist<br>trotzdem nicht gut<br>gewählt X<br>5 Punkte | Der goldene Schnitt<br>wurde überhaupt<br>nicht berücksichtig <b>X</b><br><i>0 Punkte</i>                                 | + Level hinzufügen |
| ↑<br>×<br>↓           | Blende                                                 | Die Blende ist gut<br>gewählt, der<br>Schärfepunkt am<br>richtigen Ort X<br>10 Punkte           | Blende ist zwar gut<br>gewählt, der<br>Schärfepunkt ist<br>nicht am richtigen<br>Ort X<br>5 Punkte                           | Die Blende wurde<br>schlecht gewählt,<br>falscher Punkt ist<br>scharf, Tiefenschärfe<br>ist schlecht X<br><i>0 Punkte</i> | + Level hinzufügen |
| ↑<br>×<br>↓           | Weissabgleich                                          | der Weissabgleich<br>ist perfekt gewählt <b>X</b><br>10 Punkte                                  | Der Weissabgelich<br>ist zwar unnatürlich<br>aber macht das Foto<br>interessant X<br>5 Punkte                                | Der Weissabgleich<br>ist unnatürlich und<br>macht das Foto<br>schlecht X<br><i>0 Punkte</i>                               | + Level hinzufügen |
| ↑<br>×                | Belichtung                                             | die Belichtung ist<br>perfekt gewählt X<br>10 Punkte                                            | Die Belichtung ist<br>zwar zu dunkel oder<br>zu hell macht das<br>bild aber interessan <b>x</b><br><b>5 Punkte</b>           | Das Bild ist zu<br>dunkel oder zu hell <b>x</b><br><i>0 Punkte</i>                                                        | + Level hinzufügen |
| +K<br>Optic<br>Sortie | riterium hinzufügen<br>onen<br>ırfolge für Level: Abst | eigend (Punkte) 🗢                                                                               |                                                                                                    |                                                                                                    |                    |

*Hinweis:* Achten Sie darauf, dass die maximal zu erreichenden Punkte der Bewertungslevel (im obigen Beispiel sind das 40 Punkte) mit der maximal Punktzahl in den Einstellungen der Aufgabe übereinstimmt.

Weitere Optionen die Sie für die Anzeige der Rubriken setzen können sind:

Berechnung der Note, wenn eine Mindestpunktzahl für die Mindestnote der Rubrik erreicht ist: Diese Einstellung gilt nur, wenn die Summer der Mindestpunktzahl grösser als 0 ist. Wenn diese Option aktiviert ist, entspricht die Mindestpunktzahl der Aktivität der für die Rubrik erreichbaren Mindestbewertung.

*Nutzer/innen eine Vorschau auf die Rubrik erlauben (andernfalls wird die Rubrik erst nach der Bewertung sichtbar):* Die Option aktivieren, wenn man die Kriterien mit Bewertungsleveln mit den Studierenden bereits für die Abgabe anzeigen möchte.

*Beschreibung während der Bewertung anzeigen:* Das bezieht sich auf die Beschreibung des Bewertungsformulars. Je nach Einstellung wird diese Beschreibung den Bewerter:innen während der Bewertung angezeigt oder nicht.

*Beschreibung den Teilnehmer/innen anzeigen:* Bezieht sich ebenfalls auf die Beschreibung des Bewertungsformulars, welche man den Studierenden anzeigen lassen oder verbergen kann.

# Moodle

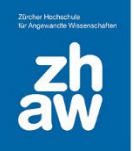

*Punkte für jedes Level zur Evaluation anzeigen:* Wenn diese Option deaktiviert ist, werden den Bewerter:innen während des Bewertungsvorganges nur die Levelbeschreibungen ohne Punkte angezeigt. Sofern den Studierenden die Rubriken angezeigt werden, sehen Studierende je Level die Punkte trotzdem.

*Punkte für jedes Level bei Bewertung anzeigen:* Deaktiviert man diese Option, können Studierende zwar die Levelbeschreibungen nicht aber die Punkte dazu sehen.

*Erläuterungen zu jedem Kriterium für Bewerter/in zulassen:* Wenn die Bewerter:innen nebst den Bewertungen auch ein Kommentar eintragen sollen, lässt man diese Option aktiviert, ansonsten kann man sie deaktivieren.

*Bemerkungen zu Bewertungen anzeigen:* Wenn bei den Bewertungen durch Bewerter:innen Kommentare eingetragen werden, kann man sie mit dieser Option für Studierende anzeigen bzw. verbergen.

Die Einstellungen müssen am Ende der Seite mit *Rubrik speichern und fertigstellen* gespeichert werden, damit sie angewendet werden können.

#### 4. Mit Rubriken bewerten

Nachdem die Studierenden ihre Arbeiten abgegeben haben, können Teacher diese mit den erstellten Rubriken bewerten. Dazu wird die Aufgabe aufgerufen und über *Alle Abgaben* anzeigen kann die Übersicht der Abgaben aufgerufen werden.

Über die *Bewertungs-Buttons* gelangen Sie zur Abgabe der jeweiligen Studierenden. Über das Pfeilkreuz oben rechts können Sie das Bewertungsraster mit den Rubriken vergrössern und mit der Bewertung beginnen, indem Sie einfach bei jeder Kategorie auf das Bewertungslevel klicken, um die gewünschten Punkte zu vergeben. Im nachfolgenden Beispiel werden insgesamt 30 Punkte vergeben.

| ewertung:                                        |                |                                                                                               |                                                                                                    |                                                                                                    |
|--------------------------------------------------|----------------|-----------------------------------------------------------------------------------------------|----------------------------------------------------------------------------------------------------|----------------------------------------------------------------------------------------------------|
| Das ist die Beschreibung des Bewertungsformulars | Bildausschnitt | der goldene Schnitt<br>wurde berücksichtig,<br>der Ausschnitt ist gut<br>gewählt<br>10 Punkte | Der goldene Schnitt<br>wurde zwar<br>berücksichtig aber<br>der Ausschnitt ist<br>trotzdem nicht gut<br>gewählt<br><b>5 Punkte</b> | Der goldene Schnitt<br>wurde überhaupt<br>nicht berücksichtig<br><i>0 Punkte</i>                                        |
|                                                  | Blende         | Die Blende ist gut<br>gewählt, der<br>Schärfepunkt am<br>richtigen Ort<br><b>10 Punkte</b>    | Blende ist zwar gut<br>gewählt, der<br>Schärfepunkt ist<br>nicht am richtigen<br>Ort<br><b>5 Punkte</b>                           | Die Blende wurde<br>schlecht gewählt,<br>falscher Punkt ist<br>scharf, Tiefenschärfe<br>ist schlecht<br><b>0 Punkte</b> |
|                                                  | Weissabgleich  | der Weissabgleich<br>ist perfekt gewählt<br><i>10 Punkte</i>                                  | Der Weissabgelich<br>ist zwar unnatürlich<br>aber macht das Foto<br>interessant<br><b>5 Punkte</b>                                | Der Weissabgleich<br>ist unnatürlich und<br>macht das Foto<br>schlecht<br><b>0 Punkte</b>                               |
|                                                  | Belichtung     | die Belichtung ist<br>perfekt gewählt<br><i>10 Punkte</i>                                     | Die Belichtung ist<br>zwar zu dunkel oder<br>zu hell macht das<br>bild aber interessant<br><b>5 Punkte</b>                        | Das Bild ist zu<br>dunkel oder zu hell<br><b>0 Punkte</b>                                                               |

Um die Bewertung zu speichern, klicken Sie wieder auf das Pfeilkreuz oben rechts, damit das Bewertungsraster verkleinert wird. Jetzt können Sie falls gewünscht noch ein Gesamtfeedback zur Abgabe eingeben und ganz unten auf der Seite die Bewertung speichern.

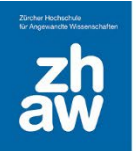

## 5. Nachträgliche Anpassungen des Bewertungsformulars

Sobald die erste Bewertung vorgenommen wurde, sollte wenn möglich das Bewertungsformular nicht mehr angepasst werden. In bestimmten Fällen ist es aber notwendig, Anpassungen vorzunehmen. Z.B.

- Die zu vergebenen Punkte pro Level wurden falsch hinterlegt
- Die maximal zu erreichende Punktzahl der Bewertungslevel stimmt nicht mit der max. Punkte in der Aufgaben-Einstellung überein
- Zusätzliche Bewertungslevel müssen hinzugefügt oder Level gelöscht werden.

Solche Anpassungen haben Auswirkungen auf die bereits gemachten Bewertungen. Sobald Sie das Bewertungsformular verändern, müssen alle bereits vorhandenen Bewertungen nochmals überprüft und neu gespeichert werden.